2 フレッツ・ISDN(IP 接続サービス)を利用する

フレッツ・ISDN (IP 接続サービス)を利用して、常時接続します。

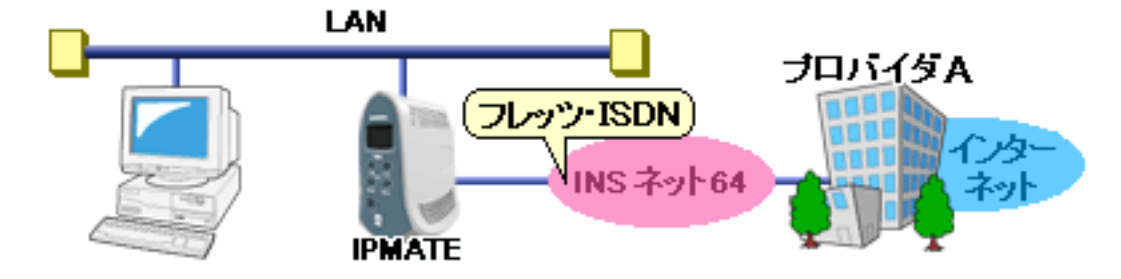

INS ネット 64 を使い、インターネットプロバイダに端末型ダイヤルアップで接続する例で説明します。

#### ■ 設定のポイント

- ・ 設定用のパソコンを1台決め、WWW ブラウザによる設定を行います。
- ・ インターネットプロバイダから通知された電話番号、ユーザ ID、認証パスワード、DNS サーバアドレスを設定します。
- · フレッツ・ISDN を利用する接続先を決定します。
- ・ 既存の LAN に DHCP サーバがある場合は、本商品の DHCP サーバ機能を「使用しない」に設定します。

### ■ 動作条件

インターネットプロバイダに接続

· フレッツ・ISDN(IP 接続サービス)を使用

### ■ 設定例

- 設定用のパソコンを1台決め、パソコンを本商品に接続します。
   WWW ブラウザを起動したのち、本商品にログインします。
- **2.** TOP ページが表示されます。

「Quick 設定」メニューより「ISDN /プロバイダ接続(端末型)」画面をクリックします。

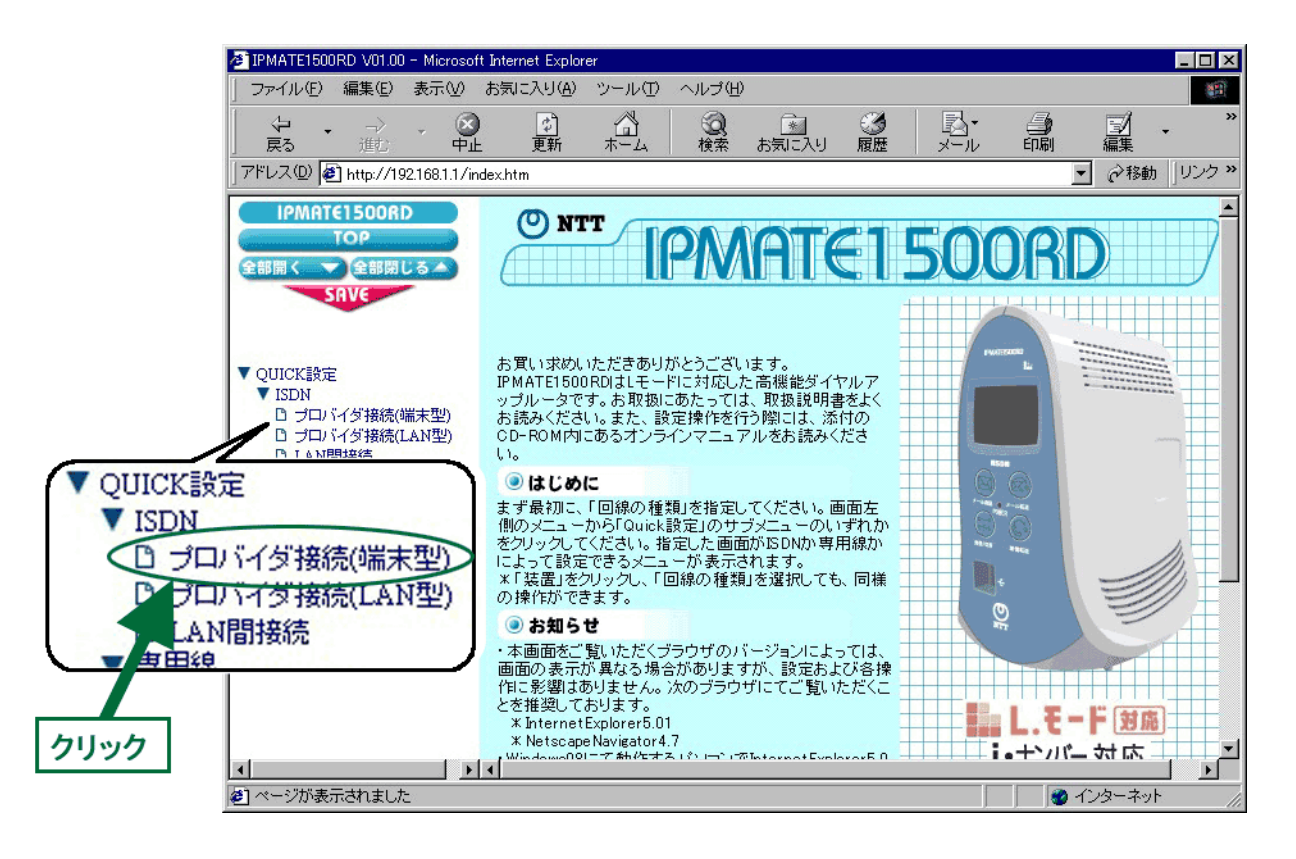

**3.** 「ISDN /プロバイダ接続(端末型)」画面が表示されます。 接続先を登録します。「接続先の設定」で「追加」ボタンをクリックます。

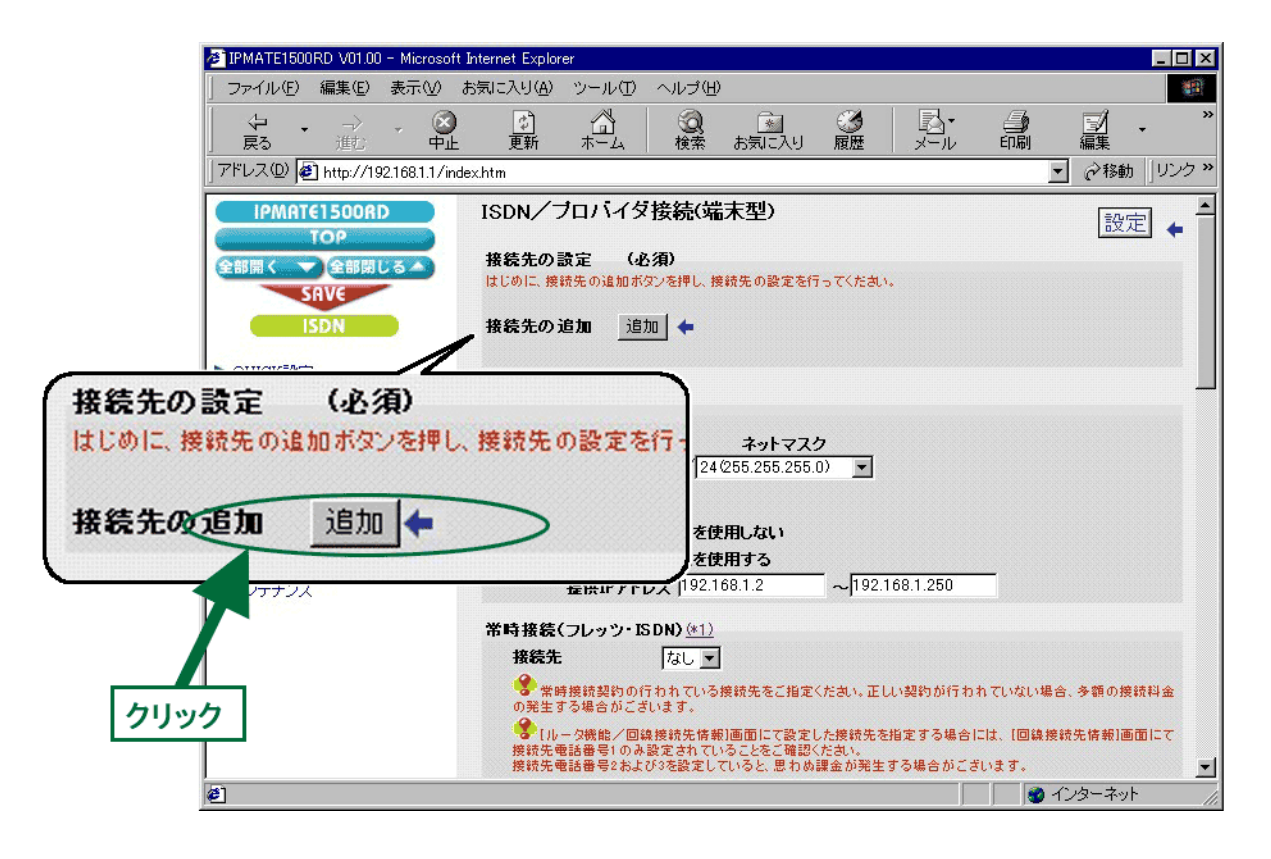

## **4.** 「ISDN /プロバイダ接続(端末型)接続先の設定」画面が表示されます。 次の項目を設定します。

(1) 接続先情報

| 項目      | 設定例          | 備考                                                                                                    |
|---------|--------------|----------------------------------------------------------------------------------------------------|
| No      | No1          |                                                                                                    |
| 接続先名    | ISP          | 判別し易い、わかりやすい名前を設定します。                                                                                                |
| 接続先電話番号 | 012-345-0000 | インターネットプロバイダとの契約内容にしたがって設定します。<br>OCN をご契約の場合には、「OCN ダイヤルアクセスサービス・<br>アクセスポイント設定一覧」より一番近いアクセスポイントの<br>電話番号を選んで設定します。 |
| ユーザ ID  | Uid          | インターネットプロバイダとの契約内容にしたがって設定します。<br>OCN をご契約の場合には、「認証 ID (ユーザー名)」の内容を設定します。英字は大文字 / 小文字を区別して入力してください。                  |
| パスワード   | pass1        | インターネットプロバイダとの契約内容にしたがって設定し<br>ます。<br>OCN をご契約の場合には、「認証パスワード」の内容を設定し<br>ます。英字は大文字 / 小文字を区別して入力してください。                |

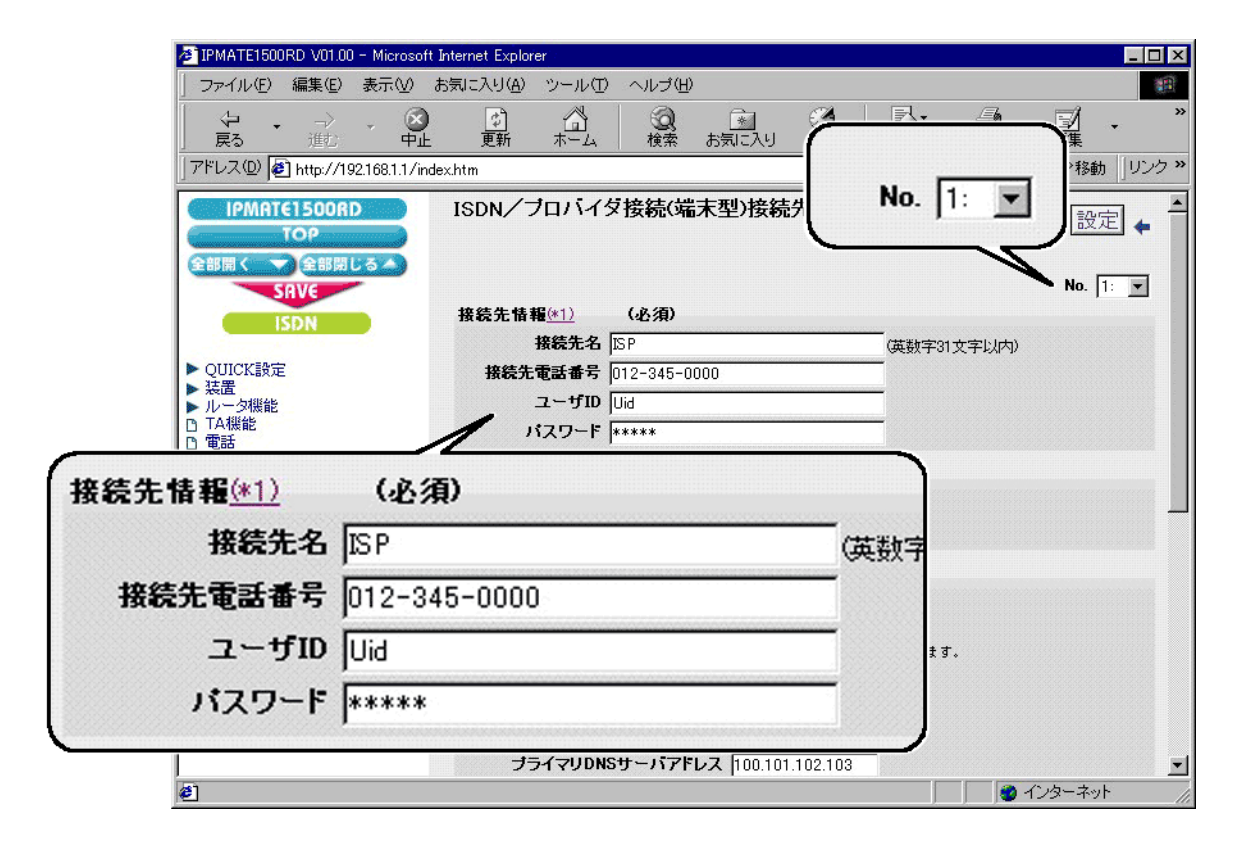

| 項目   | 設定例  | 備考 |
|------|------|----|
| 接続方式 | 自動接続 |    |

| IPMATET500RD V01.00 - Microsoft I                       | nternet Explorer                        |                       |                                                           |                   |                                          |                       |
|---------------------------------------------------------|-----------------------------------------|-----------------------|-----------------------------------------------------------|-------------------|------------------------------------------|-----------------------|
| 」 ファイル(E) 編集(E) 表示(⊻) ま                                 | 3気に入り(A) ツール(D)                         | ヘルブ(円)                |                                                           |                   |                                          |                       |
| ◆ ・ → ・ ③<br>戻る 進む 中止                                   | (1) (1) (1) (1) (1) (1) (1) (1) (1) (1) | 2000 🛐 👔 👔 🙀 検索 お気に入り | <ul> <li>         · · · · · · · · · · · · · · ·</li></ul> | <b>込</b> ∙<br>メール | 日本 日本 日本 日本 日本 日本 日本 日本 日本 日本 日本 日本 日本 日 | ☑ • <sup>※</sup><br>譙 |
| ] アドレス(D) 🛃 http://192.168.1.1/inde                     | ×.htm                                   |                       |                                                           |                   |                                          |                       |
|                                                         | ISDN/プロバイタ                              | ( 接続( 端末型) 接          | 売先の設定                                                     | 2                 | 戻る                                       | 設定 🖕 📤                |
| SAVE                                                    |                                         |                       |                                                           |                   |                                          | No. 1: 💌              |
| ISDN                                                    | 接続先情報( <u>*1)</u>                       | (必須)                  |                                                           |                   |                                          |                       |
|                                                         | 接続先名                                    | ISP                   |                                                           |                   | 文字以内)                                    |                       |
| ▶ QUICK設定                                               | 接続先電話番号                                 | 012-345-0000          |                                                           |                   |                                          |                       |
| <ul> <li>▶ 浜置</li> <li>▶ ルータ機能</li> </ul>               | ユーザID                                   | Uid                   |                                                           | -                 |                                          |                       |
| □ TA機能<br>□ 電話                                          | パスワード                                   | ****                  |                                                           |                   |                                          |                       |
| <ul> <li>▶ 状態表示</li> <li>□ イベントログ</li> </ul>            | 接続方式 <u>(*2)</u>                        |                       |                                                           |                   |                                          |                       |
| <ul> <li></li></ul>                                     | ○ 手動接続                                  |                       |                                                           |                   |                                          |                       |
| <ul> <li>     接続制限情報     の     メール確認・転送     </li> </ul> | · 自動接続                                  |                       |                                                           |                   |                                          |                       |
| C TO SEELU FAR                                          | ₩S 機能(*3)                               |                       |                                                           |                   |                                          |                       |
| 接続方式 <u>(*2)</u>                                        | ixy DNS機                                | 能を使用しない               |                                                           |                   |                                          |                       |
| ~                                                       | ixy DNS樓                                | 能を使用する                |                                                           |                   |                                          |                       |
| (「手動接続                                                  | エックを入れた                                 | :際には、「DNSサーバ情報        | の設定をする必                                                   | 要があります。           |                                          |                       |
| G A ML HA GE                                            | 「情報                                     |                       |                                                           |                   |                                          |                       |
| ** 日勤接続                                                 | Sサーバア                                   | ドレスを自動取得する            |                                                           |                   |                                          |                       |
|                                                         | アドレス入力                                  | の)DNSサーバアドレ           | スを使用する                                                    | _                 |                                          |                       |
|                                                         | プライマリDNS                                | サーバアドレス 100.1         | 01.102.103                                                |                   |                                          | -                     |
| e]                                                      |                                         |                       |                                                           |                   | 🔰 🔮 インタ                                  | ーネット                  |

### (3) Proxy DNS 機能

| 項目                              | 設定例             | 備考                                                                                                    |
|---------------------------------|-----------------|----------------------------------------------------------------------------------------------------|
| ProxyDNS 機能を使用する                | チェックする          |                                                                                                    |
| (アドレス入力欄の )<br>DNS サーバアドレスを使用する | チェックする          |                                                                                                    |
| プライマリ DNS サーバアドレス               | 100.101.102.103 | インターネットプロバイダとの契約内容にしたがって設定し                                                                                                    |
| セカンダリ DNS サーバアドレス               | 100.101.102.104 | ます。<br>OCN をご契約の場合には、「ネームサーバ (DNS サーバ )IP アド<br>レス」の「プライマリ」と「セカンダリ」の内容を入力します。<br>なお、自動取得をサポートしているインターネットプロバイダ<br>では「DNS サーバアドレスを自動取得する」にチェックを入れ、<br>この欄に入力する必要はありません。 |

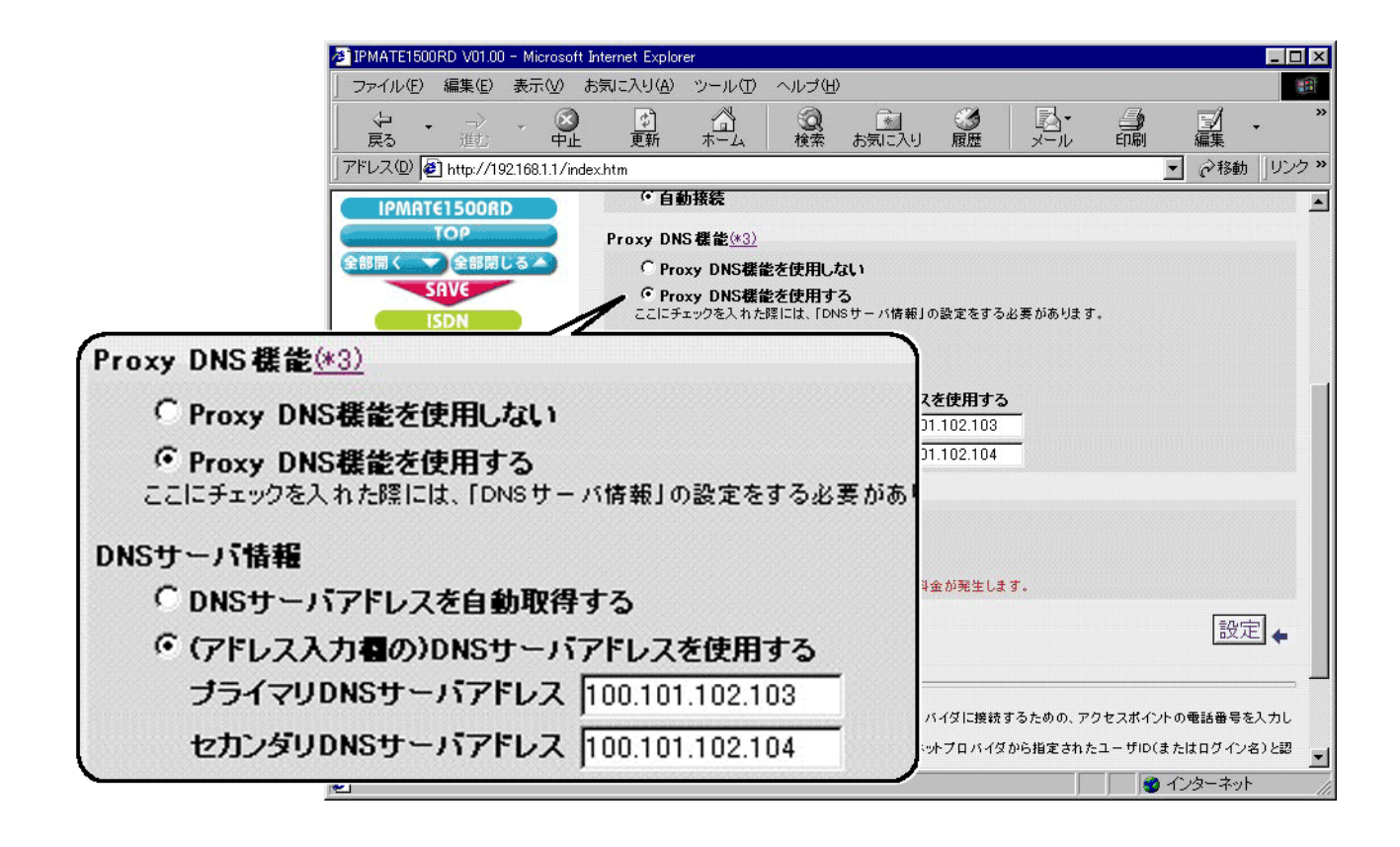

### (4) マルチリンク PPP 機能

| 項目            | 設定例   | 備考 |
|---------------|-------|----|
| マルチリンク PPP 機能 | 使用しない |    |

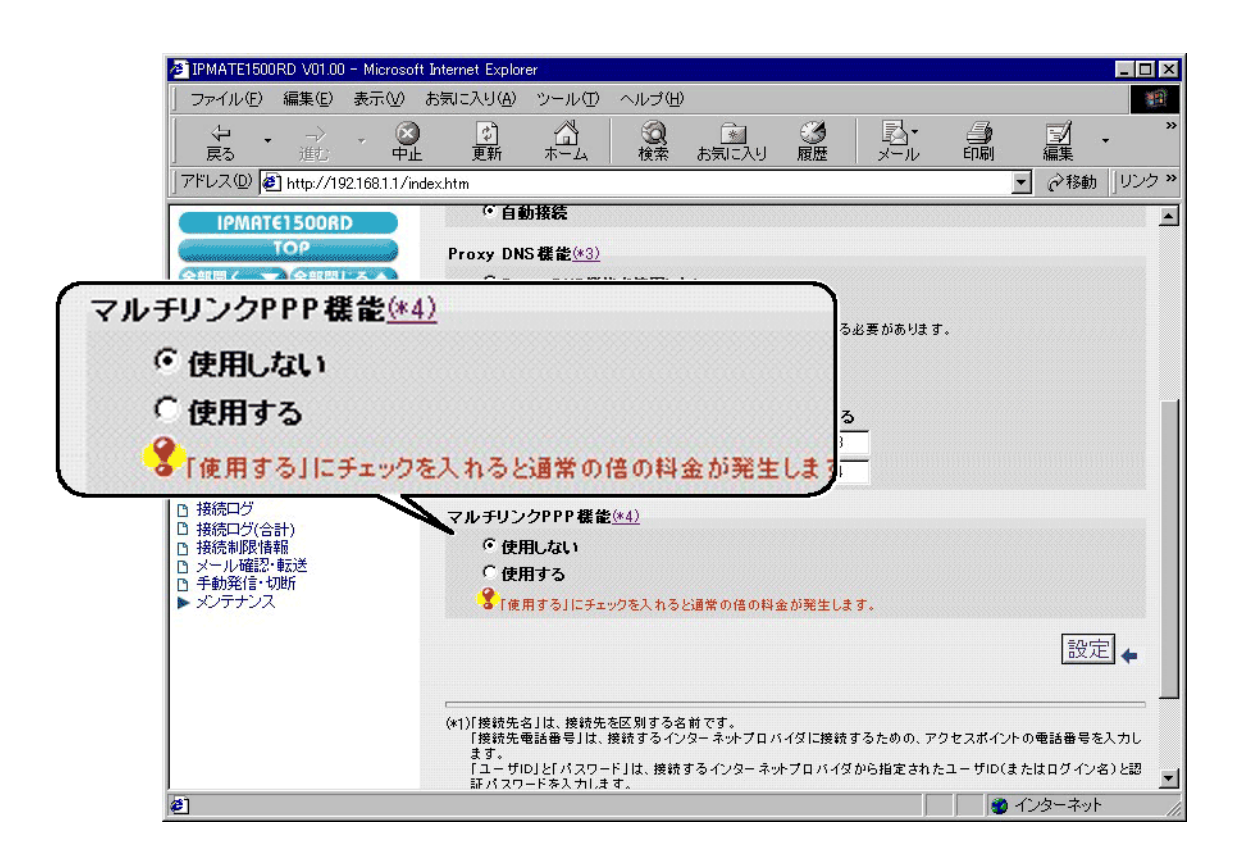

5. [設定] ボタンをクリックします。

| IPMATE1500RD V01.00 - Microsoft 3                                                                                               | Internet Explorer                                                                                                    |
|----------------------------------------------------------------------------------------------------|----------------------------------------------------------------------------------------------------|
| 」 ファイル(E) 編集(E) 表示(⊻) お                                                                                                    | 6気に入り(A) ツール(II) ヘルプ(II) (III) (IIII) (III) (III) (III) (III) (III) (III) (III) (I |
|                                                                                                    |                                                                                                    |
| 」アドレス(D) 🛃 http://192.168.1.1/inde                                                                                              | ex.htm 🔽 🧀移動 リンク »                                                                                                    |
| IPMATE1500RD                                                                                                    | ● 自動接続                                                                                                    |
| ТОР                                                                                                    | Proxy DNS機能( <u>#3)</u>                                                                                                    |
| 全部開く 💙 全部閉じる 🔺                                                                                                    | ○ Proxy DNS機能を使用しない                                                                                                    |
| SAVE<br>ISDN                                                                                                    | Proxy DNS機能を使用する<br>ここにチェックを入れた際には、「DNSサーバ情報」の設定をする必要があります。                                                                                                    |
| <ul> <li>▶ QUICK設定</li> <li>&gt; 装置</li> <li>▶ ルータ機能</li> <li>□ TA機能</li> <li>□ 電話</li> <li>▶ 状態表示</li> <li>□ イベントログ</li> </ul> | DNSサーバ情報                                                                                                    |
| <ul> <li>□ 接続ログ</li> <li>□ 接続口グ(合計)</li> <li>□ 接続申取(情報</li> <li>□ メール確認・転送</li> <li>□ 手動発信・切断</li> <li>&gt; メンテナンス</li> </ul>   | マルチリンクPPP 機能( <u>*4</u> )<br>© 使用しない<br>© 使用する<br>● T使用する」にチェックを入れると通常の信の料金をついた3。<br>設定 ↓                                                                                                    |
|                                                                                                    | (*1)「接続先を」は、接続先を区別する名前で<br>「接続先電話番号」は、接続するインター<br>ます。<br>「ユーザID」と「パスワード」は、接続するインターネットプロバイダから指定されたユーザID(またはログイン名)と認<br>証パスワードを入力します。                                                                                                    |
| e                                                                                                    |                                                                                                    |

6. 「ISDN /プロバイダ接続(端末型)」画面に戻ります。 常時接続の設定を行います。 次の項目を設定します。

| 項目  | 設定例   | 備考                                    |
|-----|-------|---------------------------------------|
| 接続先 | 1:ISP | 手順4(1)で登録した「接続先名」と同じものを選択し、設<br>定します。 |

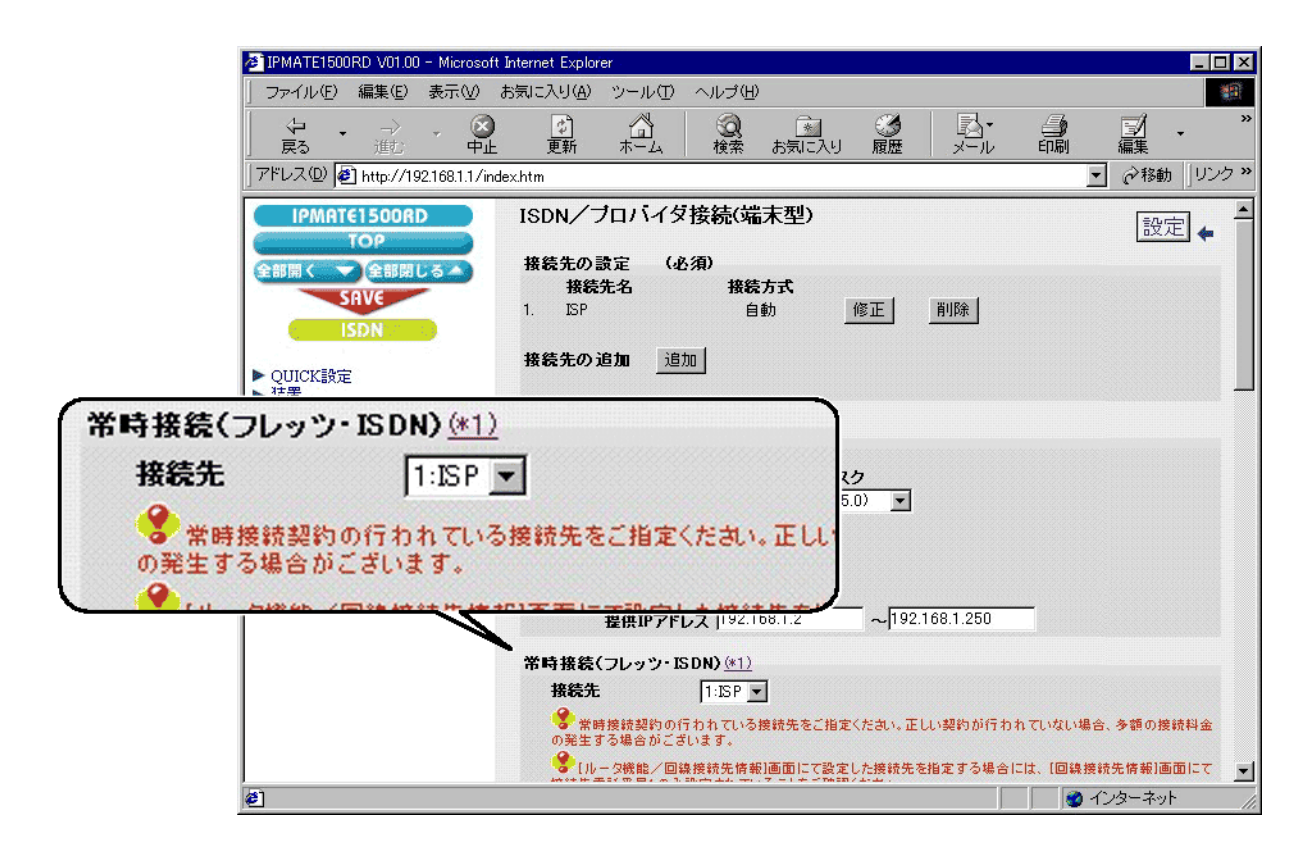

- 7. [設定]ボタンをクリックします。
  - \* 「LAN 側の設定」「タイマ接続」「接続先の選択条件」の設定は不要です。 初期状態のままでお使いください。

| IPMATE1500RD V01.00 - Microsoft 3                                                                                                    | nternet Explorer                                                                                                    |
|----------------------------------------------------------------------------------------------------|----------------------------------------------------------------------------------------------------|
| 」 ファイル(E) 編集(E) 表示(⊻) お                                                                                                    | 気に入り(4) ツール(1) ヘルブ(14) (19)                                                                                                    |
| ← ・ → ・ 図            戻る 進む 中止                                                                                                    | 30     30     30     30     30     30     30     30     30     30     30     30     30     30     30     30     30     30     30     30     30     30     30     30     30     30     30     30     30     30     30     30     30     30     30     30     30     30     30     30     30     30     30     30     30     30     30     30     30     30     30     30     30     30     30     30     30     30     30     30     30     30     30     30     30     30     30     30     30     30     30     30     30     30     30     30     30     30     30     30     30     30     30     30     30     30     30     30     30     30     30     30     30     30     30     30     30     30     30     30     30     30     30     30     30     30     30     30     30     30     30     30     30     30     30     30     30     30     30     30     30     30     30     30     30     30     30     30     30     30     30     30     30     30     30     30     30     30     30     30     30     30     30     30     30     30     30     30     30     30     30     30     30     30     30     30     30     30     30     30     30     30     30     30     30     30     30     30     30     30     30     30     30     30     30     30     30     30     30     30     30     30     30     30     30     30     30     30     30     30     30     30     30     30     30     30     30     30     30     30     30     30     30     30     30     30     30     30     30     30     30     30     30     30     30     30     30     30     30     30     30     30     30     30     30     30     30     30     30     30     30     30     30     30     30     30     30     30     30     30     30     30     30     30     30     30     30     30     30     30     30     30     30     30     30     30     30     30     30     30     30     30     30     30     30     30     30     30     30     30     30     30     30     30     30     30     30     30     30     30     30     30     30     30     30     30     30     30     30     30     30     3 |
| アドレス(D) 🛃 http://192.168.1.1/inde                                                                                                    | x.htm 🔽 🧼移動 🗍 リンク                                                                                                    |
| IPMATE1500RD         TOP         * 部間く         全部関しる         SRVE         ISDN         QUICK設定         装置         ルータ機能         TA機能         電話         状態表示         イベントログ         接続ログ(合計)         接続ログ(合計)         接続ログ(合計)         接続ログ(合計)         接続口グ(合計)         支小ル確認を起送         子動発信・切断         メンテナンス | ISDN/ブロバイダ接続(端末型)         接続先の設定       (必須)         接続先名       接続方式         1. ISP       自動         修正       前川         投続先名       接続方式         1. ISP       自動         修正       前川         投続先の追加       通加         上AN側の設定       IPアドレス/マスク         IPアドレス/マスク       イリアドレス/マスク         「Pアドレス/マスク       イリック         DHCPサーバ機能       クリック         DHCPサーバ機能を使用しない       ・         ・DHCPサーバ機能を使用する       提供IPアドレス 「192.168.1.2         米時接続先       「1:ISP ▼         ※       ×時接続先をご指案くたおい、正しい契約が行われていない場合、今等の接続料金                                                                                                    |
|                                                                                                    | ジーレータ機能/回線接続先情報]画面にて設定した接続先を指定する場合には、[回線接続先情報]画面にて<br>いたままでの目上の100000000000000000000000000000000000                                                                                                    |
| ø)                                                                                                    |                                                                                                    |

# **8.** 再起動画面が表示されます。

[保存・再起動] ボタンをクリックすると、再起動されます。

本商品の液晶ディスプレイに「ISDN READY」が表示され、POWER ランプが緑点灯したら、設定完了です。

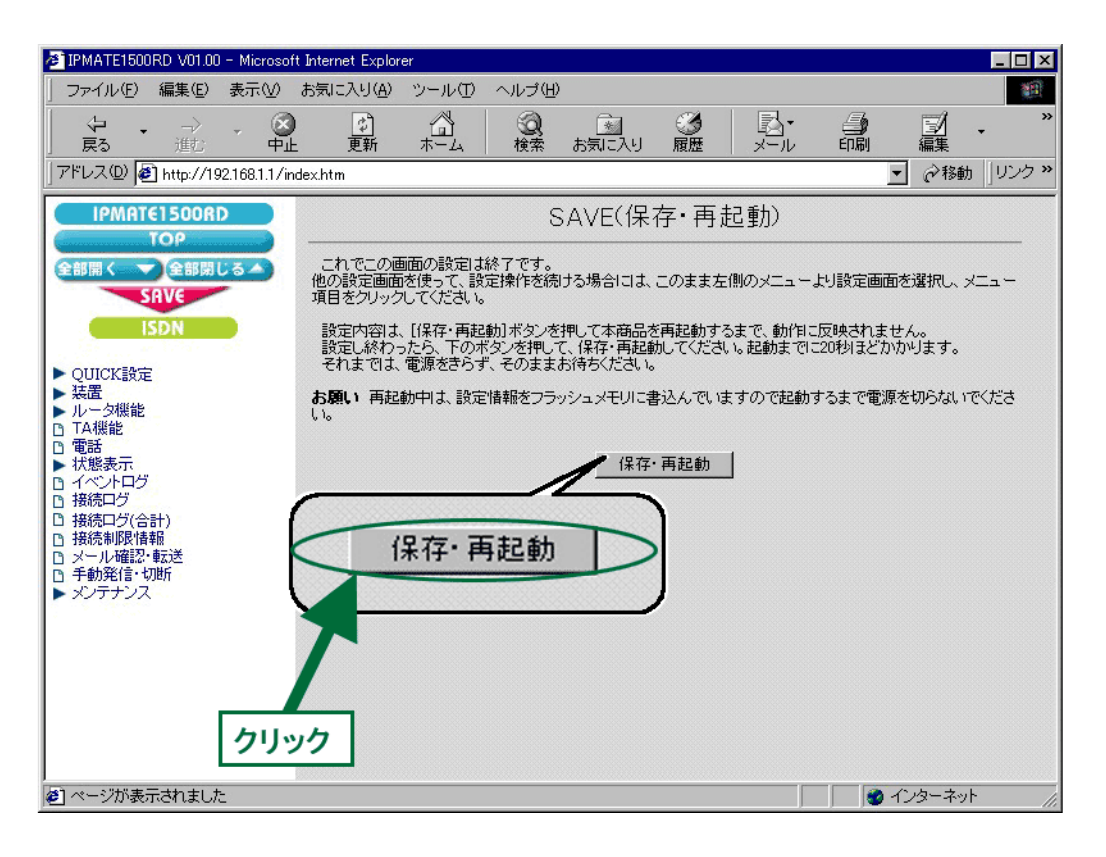

以上で終了です。